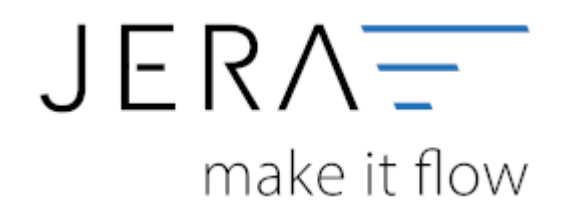

## Jera Software GmbH

Reutener Straße 4 79279 Vörstetten

## Inhaltsverzeichnis

| DutyPay                     | <br>1 |
|-----------------------------|-------|
| DutyPay Export der Verkäufe | <br>1 |

II/II

DutyPay

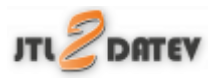

**DutyPay** 

## DutyPay Export der Verkäufe

Um auch die Intrastatdaten exportieren zu können, müssen Sie die Taric Nummern (KN8) für Ihre Artikel pflegen.

| JTL - Fibu - Schnittstelle [Verkauf]            |                                                  |               | - 5 ×                                                  |
|-------------------------------------------------|--------------------------------------------------|---------------|--------------------------------------------------------|
| 🖌 🛣 🚺 🧕                                         | PayPal EBlay(Danso) Reports S                    | ietup Updates | Lizenziert für JR-firmen-Info                          |
| Von 01.02.2020 15<br>bit 4 29.02.2020 15 4 Bele | Se auleuen Aufträge pillen Debitoren exportieren | Datev Format  | EU Exposito Windows Explorer athreen Hille Datew Hille |
| Belege                                          |                                                  |               | Adressen                                               |
|                                                 |                                                  |               |                                                        |
|                                                 |                                                  |               | C                                                      |
|                                                 |                                                  |               | Produkte                                               |
|                                                 |                                                  |               |                                                        |
| <<br>Gerandu anna                               | Annuli Bacher poer (Critechiller,                | ,             |                                                        |
| Datum von                                       | Anaphi Neurina geno avaloria en                  | - 111 💶       | c                                                      |
| Datum bio                                       | Anzaki der Beiege nit Warnungen                  | -             | Wurden beim Beleg Fehler festgestellt                  |
|                                                 | Contract and strong of the Trial of Stratigort   |               | 1                                                      |
| Filteroptionen                                  |                                                  | [cont.]       |                                                        |
| ⊡ Wanungen arzeigen I Eelege nit Fehl           | een                                              | <u>_</u>      |                                                        |

Wählen Sie nun den Zeitraum, den Sie exportierten möchten.

| V     | K-Beleg ausles | en |
|-------|----------------|----|
| von   | 01.02.2020     | 15 |
| bis 👎 | 29.02.2020     | 15 |

Drücken Sie nun auf den Button "Belege auslesen". Die Belege werden nun ausgelesen.

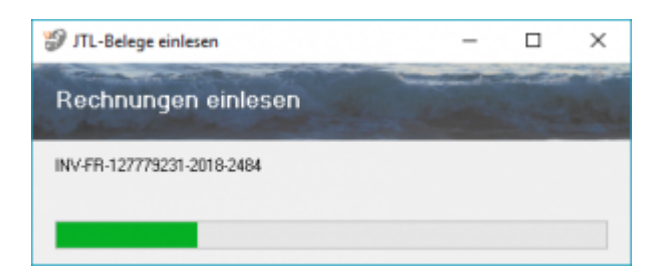

Kontrolieren Sie nun die Belege auf Fehler.

| VX-Beleg autoen<br>101.01.2010  to 101.01.2010  to 101.01.2010  to 101.01.2010  to 101.01.2010  to 101.01.2010  to 101.01.01.01                                                                                                    | Aufeiges pLifers Dethouse operform                                                                                                    | DJ Exposts Windows Explorer illitram                                                                                                    | Pasen Hille                                                                                                    |                                                   |
|----------------------------------------------------------------------------------------------------|----------------------------------------------------------------------------------------------------|----------------------------------------------------------------------------------------------------|----------------------------------------------------------------------------------------------------|---------------------------------------------------|
| Beloge         # Redwargs1k         # TL Fold           # 10, 0         # Redwargs1k         # TL Fold           \$10000         \$60,004PL12777801         \$10068           P17309         \$1004112777801         \$10068           P18868         \$84/11/2777801         \$10068           P18868         \$84/11/2777801         \$10068           P18868         \$84/11/2777801         \$10068 | Color-Conto + Dokum Behag Withung + Uher Leforing<br>20006/02.00.001 - 200 Ser Pr.<br>20006/02.00.001 - 200 Sup Pr.<br>20006/06.00.001 - 200 Sup EC<br>20006/06.00.001 - 150 Sup EC<br>20006/06.00.001 - 150 Sup EC | Aftenses         Find           Typ         USID         Typ         Find           Delt         E         Find         Find         E22(9)           EU         E         Find         E22(9)         E32(9)           GBELI         E         External         Find         E22(9) | Vaniane         Nuclement         Stemm         Land         PL2         O#           Vaniane         R179(29)         NotAffane         R179(29)         A1         12345         O#         R179(29)           Vaniane         R179(29)         NotAffane         R179(29)         Beauty         R179(29)         A1         12345         O#         R179(29)           Vaniane         R179(29)         NotAffane         R179(2)         Beaux         R179(29)         A1         12345         O#         R179(29)           Vaniane         R179(29)         NotAffane         R179(2)         Beauty         R1         12345         O#         R179(29) | Tel Fe UHD A<br>A10005<br>A10005<br>A10005        |
|                                                                                                    |                                                                                                    | €<br>Produkte<br>Mange Art Name<br>▶ 1.00 2212844 Anti-attesschrung                                                                                                    | Packute Sear V Satharto Searchi Kommiteli 1 Buchugater (FLAt-Skian<br>20158008 20 4120 23 Wee                                                                                                    | tee Waengupe Waengp-Ni Tarc A<br>1 ENT 3 02077098 |
|                                                                                                    |                                                                                                    |                                                                                                    |                                                                                                    |                                                   |
|                                                                                                    |                                                                                                    |                                                                                                    |                                                                                                    |                                                   |
| c Operations 00.000                                                                                                    | 9 Andrikulunum 190 🖂 🥽                                                                                                    | v e<br>Warden beim Being Fohler fo                                                                                                    | ngantalit                                                                                                    | ×                                                 |

Hier wurde eine Rechnung an einen österreichischen Kunden mit einer Umsatzsteuer-ID geschrieben.

In dieser Rechnung wurde aber Umsatzsteuer ausgewiesen.

Diese fehlerhaften Belege führen auch in DutyPay zu Fehlern.

Die Schnittstelle kann diese nur so exportieren, wie sie geschrieben wurden.

| von e<br>bit 1 | Belog autoenn<br>1.08.2918 🗮 🕈 | Contraction of the second   | Aufträge picken                                                   | Minister and the second second | Datav Farmat      | C<br>EU Esports | Windows Explane 2                    | tran 100           | Pataw H         | ille               |                     |             |              |             |             |          |
|----------------|--------------------------------|-----------------------------|-------------------------------------------------------------------|----------------------------------------------------------------------------------------------------|-------------------|-----------------|--------------------------------------|--------------------|-----------------|--------------------|---------------------|-------------|--------------|-------------|-------------|----------|
| Bek            | 94                             |                             |                                                                   |                                                                                                    |                   |                 | Afressen                             |                    |                 |                    |                     |             |              |             |             |          |
| in,4           | 0 * RedwargsNa                 | <ul> <li>JTLKBh.</li> </ul> | <ul> <li>Datevilianto + Datum</li> </ul>                          | Behog Willrung                                                                                                    | · Ungr. Lieforung | Typ USID        | n 1,10                               | Finno              | Vomane          | Nochrome Str       | ene L               | and R.2     | 0e           | Tel         | Fei         | UHD A    |
| 610220         | BU-CNPL/127778                 | 180189                      | 260189 05.08 2018                                                 | -0.90 G8P                                                                                                    | PL                | 0-41            | Farde                                | Fina 8179299       | VolVame #179299 | NocMiane R1782 Str | ene 8179299 A       | T 12345     | DA: R1179299 |             |             | ATU?08;  |
| R178298        | NV-67-127779231                | 180926                      | 260626 02.08 2018                                                 | 23,59 EUA                                                                                                    | DE                | 6U 🗹            | Rechnung                             | Fima #179299       | VolVame #179299 | NorMone R1782 Str  | ene 8179299 A       | T 12945     | OM R179299   |             |             | ATU/005  |
| R198468        | NV4T-127779231-                | 162096                      | 262096 06.08.2018                                                 | 58,70 EUA                                                                                                    | 62                | C24U 🗹          | Lieleurg                             | Fima-R179299       | VolVame #179299 | NachNane R1782 Str | ene R179289   4     | T 12945     | OM R179299   |             |             | ATU7082  |
| R191552        | INV/17/127779231               | 162096                      | 262056 06.09.2018                                                 | 18,90 EUR                                                                                                    | 68                | esen 🖂          |                                      |                    |                 |                    |                     |             |              |             |             |          |
|                |                                |                             |                                                                   |                                                                                                    |                   |                 |                                      |                    |                 |                    |                     |             |              |             |             |          |
|                |                                |                             |                                                                   |                                                                                                    |                   |                 | 4                                    |                    |                 |                    |                     |             |              |             |             |          |
|                |                                |                             |                                                                   |                                                                                                    |                   |                 | Produkte                             |                    |                 |                    |                     |             |              |             |             |          |
|                |                                |                             |                                                                   |                                                                                                    |                   |                 | Menop Art                            | Name               | Paidsute Stee   | w X Sachkarto Stea | rschl. Kostenstelle | 1 Buchurghe | TLAt-Stiller | Warenge.ppe | Warago-Mill | Taic A   |
|                |                                |                             |                                                                   |                                                                                                    |                   |                 | 1.00 271284                          | Atkabasichener     | 21590000        | 20 41250           | 22                  | wies.       |              | 1 ENT       | 3           | 62077098 |
|                |                                |                             |                                                                   |                                                                                                    |                   |                 |                                      |                    |                 |                    |                     |             |              |             |             |          |
|                |                                |                             |                                                                   |                                                                                                    |                   |                 | w                                    |                    |                 |                    |                     |             |              |             |             | ~        |
| 4              |                                |                             |                                                                   |                                                                                                    |                   | >               | 4                                    |                    |                 |                    |                     |             |              |             |             | 3        |
| Generation     |                                | 00.078.02                   | dendi Berlencov.                                                  |                                                                                                    | the later later   |                 | Wanden be                            | im Beleg Fehler fr | extgestellt     |                    |                     |             |              |             |             |          |
| Datum bi       | n                              | B0/2810<br>B0/2810          | Ancehi Gutehelten<br>Ancehi Gutehelten<br>Ancehi der Delege mit V | pe<br>Aerungen                                                                                                    |                   |                 | ISL mk UHD and U<br>ISL mk UHD and U | 90 I<br>90 I       |                 |                    |                     |             |              |             |             | ~        |

Hier wurde eine Rechnung an einen österreichischen Kunden mit einer Umsatzsteuer-ID geschrieben.

In dieser Rechnung wurde aber Umsatzsteuer ausgewiesen.

Diese fehlerhaften Belege führen auch in DutyPay zu Fehlern.

Die Schnittstelle kann diese nur so exportieren, wie sie geschrieben wurden.

Erstellen Sie nun die DutyPay Liste über "EUExport / DutyPay"

| EL          | ()<br>Exports | Windows |
|-------------|---------------|---------|
| <u>a</u>    | IntraStat     | 4       |
|             | KPMG Expo     | n k     |
| -           | JPG_VAT       | i.      |
| P           | DutyPay       |         |
| ama<br>vat* | AmaVat        |         |

Die Belege werden nun vorbereitet.

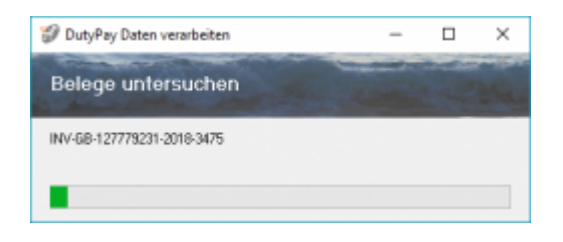

Die Belege werden nun im DutyPay Format angezeigt.

| ٠      | + +            | V S DY De                       | l econgen                     | <b>1</b><br>180 | Schlarsen       |                  |             |        |                 |           |                   |                 |              |                            |        |                    |                   |            |
|--------|----------------|---------------------------------|-------------------------------|-----------------|-----------------|------------------|-------------|--------|-----------------|-----------|-------------------|-----------------|--------------|----------------------------|--------|--------------------|-------------------|------------|
| OBuier | (Transaction®) | Document0                       | Parkole                       | Datus Hexand    | Datan (Ankanti  | Datus (Recircup) | Sister/Zone | Sheart | Shuebehag verse | ndit au P | LZ U940           | Search Williams | Betrapitor() | Behag (rtd) versendet nach | R.Z    | U940               | Situal & Williams | <b>BAR</b> |
| í.     | Pr 201 67      | MM-FD-127778211-30164           | 564 3019A8                    | 5 06-09-2019    | 16.10.2116      | 06-00-2019       | FR .        | 28.00  | 35.61 PL        |           | P:546004440       | PLM             | 212499       | OLK IR                     | 1045   |                    | 20:00             |            |
|        | Fit 80t 74     | MM-FD-127778231-30194           | 559 3019A8                    | 5 06:02:2019    | 16.10.2116      | 06.02.2019       | Ω.          | 28.88  | 12.65 06        |           | DE499990597       | 61.9            | 75.90        | 61.25 (FR                  | 12345  |                    | 20:00             |            |
|        | F/2 807 34     | MHH127778211-2016               | 547 3019A8                    | 5 06:08:2019    | 16.10.2216      | 06.00.2019       | FR          | 28,88  | 13,00 (06       |           | DE4909009P        | 61.9            | 31.99        | 64.99 FR                   | 12345  |                    | 20,00             |            |
| L.     | F7 807 95      | SIMPRY 45-127779221-2           | 10-05 2010-12                 | 05/08/2018      | 15.18.2118      | 05.06.2018       | 61          | 21,88  | 2,30 (9)        |           | FFIC764440044     | 11.9            | 11,24        | 10.94 85                   | 12345  |                    | 21,00             |            |
| 1      | P.1 80201      | MHH-12778211-2016               | 301044                        | 5 OLGE2018      | 15.01.2118      | 01.01.2018       | PPI         | 20,00  | 1,11 58         |           | <b>LAAUNCTION</b> | 017             | 94,04        | 41,03 PR                   | 12345  |                    | 30(00             |            |
|        | P.1 802/04     | BAHGB LITTINCE 2019             | 872 30844                     | G 04.06.2018    | 04.08.2018      | 04.06.2018       | 68          | 28,88  | 1,73 (38)       |           | CARCOCTOR         | 20,00 089       | 34.39        | 20.00.00                   | 12349  |                    | 30.00             |            |
|        | P3 90299       | BA-68 LITTISCI 2018             | 87.9 201044                   | 5 05:05:2018    | 18.00.2118      | 05.05.2018       | 68          | 20.00  | 62.96 PL        |           | P1/5450344440     | PLN             | 375.40       | 712.04 08                  | 12349  |                    | 3000              |            |
|        | P3 50225       | 86-DE-12112031-2018             | 3010 201548                   | 5 06-06-2018    | 18.00.2FW       | 06.06.2015       | 06          | 18,00  | 6.29 (08        |           | DE455360597       | 78.00 EUR       | 40.05        | 31.64 02                   | 12145  |                    | 1900              |            |
|        | 4140535        | MADE-121119234-2016             | 5259 2010A8                   | 5 05:05:2019    | 16.00.2118      | 06.06.2018       | n           | 10,00  | 7.18 PL         |           | P1546004440       | 18.00 PLM       | 445.04       | 171.41 00                  | 12345  |                    |                   |            |
|        | 1110545        | M470-12779211-2010-             | 510 2010A8                    | 5 06-00.2010    | 16.10.2110      | 06-00.2010       | m           | 20.00  | 08 05           |           | C299520000C       | 0.0             | 9:90         | 6.25 m                     | 12145  |                    | 2000              |            |
|        | P100246        | M470-12779211-2010-             | 535 3010AB                    | 5 05:00.2010    | 15.111.2118     | 05:00.2010       | m           | 28.00  | 4.62 (06        |           | DE40000007        | 0.0             | 20:90        | 24.00 178                  | 12145  |                    | 2000              |            |
|        | F1 80295       | MH41420082112019                | 112 2019AB                    | a 04.02.2019    | PA.08.2018      | 04.02.2019       | 62          | 28.88  | 104.05 (22      |           | C280764963        | 20.00 (28)      | 744.02       | 62L/9 A1                   | 1045   |                    |                   |            |
|        | F180000        | M41042078211-2016               | 580 205MB                     | a 04.02.2019    | 14.18.2718      | 04.02.2012       | FR          | 28,88  | 11.45 06        |           | DE-FEEMOSIF       | 61.9            | 6850         | 58.25 ##                   | 12145  |                    | 2000              |            |
|        | F780005        | M-G8-12777227-2219              | BAD 2019AB                    | 2 06/06/2018    | 18.10.2118      | 06.06.2019       | Gell.       | 28,88  | 1.01 58         |           | GENERALIS         | 20.00 989       | 6,09         | 5,67 (8)                   | 12345  |                    |                   |            |
|        | P.7 80007      | MARK DOWNERS OF INC.            | 101 2010/14                   | 2 0LOE2018      | 15.10.21718     | 01.01.2018       | PR          | 20,00  | 11,45 DE        |           | DESIGNATION       | 11.9            | 63(30)       | 51,25 24                   | 12345  |                    | 2000              |            |
|        | P.7 803944     | MACE-LITTICE 2019               | 110 20104                     | a 06.06.2011    | 05.00.2018      | 01.01.2011       | DE          | 18,00  | 2,96 (08)       |           | DESIGN            | 10,00 11,00     | 10.96        | 10,100 201                 | 12345  | _                  |                   |            |
|        | P180387        | BALCE LITTISCIE 2016            | 301644                        | 5 06:06:2018    | 18.18.2718      | 06.06.2018       | DI          | 1.00   | 1.00 000        |           | DEASCHOUP         | 0.00 11.0       | 75.00        | 71.00 00                   | 12345  | CHISTARCONS        |                   |            |
|        | P3 50288       | BOADE FLUIDER SEE               | 8072 308048                   | 5 05052018      | 16.10.21.0      | 06.06.2015       | DE          | 1.00   | 1.00 (08        |           | DEASCHORN         | 0.00 0.04       | 75.99        | 71.11 00                   | 12345  | GESCEASCORE        |                   |            |
|        | P3 90089       | 80/06/1111203-2018              | 5073 (CESA)                   | 5 06:06:2018    | 16.10.21.0      | 06.06.2015       | 100         | 1.00   | 20 10.1         |           | DEASCOREST        | 0.00 0.04       | 75.00        | 71.17 (80                  | 12345  | 08005450058        |                   |            |
|        | P3 90073       | 89-68-12117529-2015             | V9 201048                     | 5 0506,2019     | 15.00.2018      | 05052019         | 08          | 20.00  | 10.10           |           | DE45500050V       | 0.04            | 06.00        | 71.90 90                   | 12345  |                    | 2000              |            |
|        | FF 10403       | MM-GB-121179231-2010-           | F14 2010A8                    | 5 06:00.2010    | 16.10.2110      | 06.00.2010       | 68          | 20.00  | FUH PL          |           | PL546304440       | PLN             | 300.25       | 36.9 90                    | 12145  |                    | 2000              |            |
|        | F100415        | BRATHLIG CARTANTAL              | SRV LENNAS                    | 00002000        | 0.00.0110       | 050012000        | FFI         | 20.00  | 10.02 000       |           | DEFINITION        | 1.04            | 1000         | 66.57 HR                   | 12140  |                    | 2000              |            |
|        | F180404        | SHOWED LOTTING &                | 19-63 JUNA                    | a 04062099      | 14.00.27.0      | 04.06.2019       | 62          | 21.88  | 13.53 144       |           | 11-12-00000000    | 1.04            | 10.04        | ML0 83                     | 1040   |                    | 2100              |            |
|        | PT BORCH       | 30409/4.5 L11132.7 g            | 10400 JUNYO                   | a 06062019      | 10.00.2010      | 00002019         | 6.2         | 21,00  | 177,23 PL       |           | PLORELUPPPED      | PLN             | 445,04       | Second and                 | 11195  |                    | 21.00             |            |
|        | PT 00480       | INVESTIGATION OF A              | C JORNA                       | a 06/06/2018    | 10.00.2010      | 00.00.2019       | 0           | 20,00  | 275.00 52       |           | CONTRACTOR        | 20,00 Cab.      | 150,00       | LUTL H IT                  | 12340  | COST A DESCRIPTION |                   |            |
|        | P.1 0000 0     | ALL ALL DESCRIPTION AND A       |                               | 1 0100.2010     | 10.00 JULY 10   | 01002010         |             | 1000   | 1,00 25         |           | PARTICIPATION OF  | 1,00 75.0       | 10,00        | 10.00 UR                   | 10.000 | CELLENDER          |                   |            |
|        | P.1 0000-1     | BALLS LITTERS AND               | 101 JULI-10                   | 3 0000.2018     | 10.00.000       | 00.00.2010       | 18          | 10.00  | 1.10            |           | CARLOCATION       | 10.00           | 11.00        | A1 12 18                   | 11140  |                    | 30,00             |            |
|        | #10080K        | BALLY CONTRACT OF               | 100 1000 A                    | 00.00.000       | 10.00.000       | 00.00.2015       |             | 10.00  | 1.00            |           | III INCOMENT      | 10.00 007       | 17.10        | 71.78 54                   | 17140  |                    |                   |            |
|        | #140670        | BALLY STREET, SAL               | THE TOTAL                     | 000000000       | 10.00.000       | 00000000         | 14          | 10.00  | 24.00           |           | CALIFORNIA C      | 78.00 51.0      | 00,00        | 71.07 96                   | 10140  |                    | 18.00             |            |
|        | F1 106.0       | BALER LITTICH SHA               | 1980 (Clocker<br>800 (Clocker | 5 05:05:2015    | 10.00.000       | 05.06.2085       | 15          | 20.00  | 10.10           |           | DEASSOCIATION     | 1100 0100       | 0000         | 10.00 PC                   | 17145  |                    | 2000              |            |
|        | E410674        | BALLY STITUTE YES               | MAR 2000AU                    | 00.00.000       | Distance of the | 05.00.2083       | DF.         | 10.00  | 8.81.00         |           | DE ASSOCIATE      | 14.00 (148      | 14.07        | 74 20 42                   | 17145  |                    |                   |            |
|        | Dial da la la  | BALLY ATTRONT OF                | Mild DORDAN                   | 05.00.0040      | 10.00.00        | 05.00.2000       | 0           | 10.00  | F1 14 (2)       |           | D-Sel-Content     | 10.00 00.00     | 204.00       | 100.00                     | 17145  |                    |                   |            |
|        | Delet 21       | BALED ALTERNATION IN CO.        | 800 0000AU                    | 5 01.00.2010    | Do 100 201 10   | 01.00.2080       | PD          | 20.00  | 6.05 06         |           | 15,40000702       | 0.0             | 26:20        | 11 15 12                   | 11145  |                    | 2000              |            |
|        | Enter 24       | man Dr. a 10000 print . House a | S STREAM                      | 04.00.0000      | Del 10, 1010    | 04.002.0040      | D.          | 11.00  | 10.03           |           | D-Sel/Deeer       | 7100 (21M)      | 62.42        | 4141 10                    | 11141  |                    | 2000              |            |
|        | Enter 26       | BALLS, COTTOOR MAD              | and manage                    | A 100 100 0     | Del 100 10710   | 04.00-0080       | 14          | 10,000 | 11.01.000       |           | 14,41000000       | 20.00 0.000     | 16.00        | Add to the                 | 11141  |                    |                   |            |
|        | 8181177        | MARKAGE CONTRACT OF THE         | E0 201044                     | 01.00.2018      | 17.00.2010      | 01.06.2018       | ER.         | 20.00  | 34.79 (2)       |           | PLANTING IN       | PLM             | 205.00       | 17152 #8                   | 11145  |                    | 2000              |            |
|        | 8101105        | MARK CONTRACTS AND              | 10 22544                      | 00.00.001       | 10.00.2010      | 00.00.2010       | PT1         | 20.00  | 11.11 00        |           | DEALDERED         | 118             | 70.00        | 10 TO 10                   | 17145  |                    | TO                |            |
|        | 82.02.287      | BALOR LITTICIT. 2010.           | and manage                    | 0.00.001        | 10.00.2010      | 05/05/2015       | 1.0         | 20.00  | 23.32 000       |           | DEALSTREET        | 11.0            | 67.08        | 10.00                      | 17145  |                    | 200               |            |
|        | 82.07.288      | BALOB LITTINGS 2018             | 847 205544                    | 05.05.2018      | 10.00.2010      | 05/05/2015       | 1.8         | 20.00  | 20.32 000       |           | DEASTRONEST       | 110             | 67.05        | 10.00                      | 17140  |                    | 2000              |            |
|        | 8181282        | BALER LITTER'S SUS              | 829 203A8                     | 5 05:05:2015    | 10.00 2010      | 05.05.2015       | 18          | 20.00  | 18.37 08        |           | DEASSWEET         | 718             | 82.25        | 21.00.00                   | TIME   |                    | 2000              |            |
|        | R446229        | BALFFLICTTNETTLINES.            | FIT DISAN                     | 5 (5:05,2088    | 15 10 2010      | 05.05.2083       | m           | 20.00  | 10.65 0.6       |           | DEADOWER          | 118             | 0100         | 64 X 28                    | TIME   |                    | 2000              |            |
|        | 0101204        | BM-CB-UTTTPICH 2040             | 638 2090AB                    | 5 04:00 2080    | DA 10.2010      | 04.00.2080       | 68          | 20.00  | 11.17 04        |           | DE40000907        | 0.0             | 61.05        | 91.00 50                   | 12145  |                    | 2000              |            |
|        | E+24 34 4      | BALCE LITTICOLOGIE              | FOR DOGAS                     | 04.00.2080      | Del 100 20210   | 04.00.2080       | GB          | 20.00  | 30 17 19        |           | DE40000707        | 0.9             | 67.05        | 91.00 (50)                 | 11145  |                    | 2000              |            |
|        | E111400        | MM-DE-127779204-2040            | 8007 2010A.                   | 06:00:2010      | 16.00.2016      | 06-00-2019       | P.          | 15.00  | 71.56 (9)       |           | P:5600eeer        | 15.00 PLM       | 40.50        | 341.32 (05                 | 12145  |                    |                   |            |
|        | F# i# 552      | MM-(1-127779238-2010-0          | 10 3010AB                     | 06-08-2019      | 16.09.2016      | 06/08/2019       | 68          | 22.00  | \$2.17 68       |           | 68452907995       | 21.00 569       | 511.47       | 418.20 IF                  | 12345  | 0.0540850000       |                   |            |
|        |                |                                 |                               |                 |                 |                  |             |        |                 |           |                   |                 |              |                            |        |                    |                   |            |
|        |                |                                 |                               |                 |                 |                  |             |        |                 |           |                   |                 |              |                            |        |                    |                   |            |
| egende |                |                                 |                               |                 |                 |                  |             |        |                 |           |                   |                 |              |                            |        |                    |                   |            |

Die Tabelle ist farblich strukturiert, um Ihnen die Übersicht zu erleichtern.

| Legende     |              |         |            |               |                  |
|-------------|--------------|---------|------------|---------------|------------------|
| Versand aus | versand nach | Artikel | Marktplatz | Kundenadresse | Rechnungsadtesse |

Sie können nun diese Daten mit dem Button "CSV Export erzeugen" die eigentliche CSV Datei erzeugen.

| 🥩 Detei sichern ab         |                               |                     |                             |                |        |                    | ×         |
|----------------------------|-------------------------------|---------------------|-----------------------------|----------------|--------|--------------------|-----------|
| ← → × ♠ 🧧 > Dieser PC      | > Yolume(D) > FibuSche        | ittstelle > DutyPay |                             |                | ~ ô    | "DutyPay" durchous | chen "P   |
| Organisieren + Neuer Ordne | ,                             |                     |                             |                |        |                    | S: • 0    |
| Steveneport                | * Name                        | ^                   | Anderungsdeturn             | Typ Gr         | tile . |                    |           |
| CneDrive                   |                               |                     | Es wurden keine Suchergebri | isse gefunden. |        |                    |           |
| E Dieser PC                |                               |                     |                             |                |        |                    |           |
| 3D-Objekte                 |                               |                     |                             |                |        |                    |           |
| Elder                      |                               |                     |                             |                |        |                    |           |
| E Decktop                  |                               |                     |                             |                |        |                    |           |
| Dokumente                  |                               |                     |                             |                |        |                    |           |
| 🐥 Downloads                |                               |                     |                             |                |        |                    |           |
| Musik                      |                               |                     |                             |                |        |                    |           |
| Videos                     |                               |                     |                             |                |        |                    |           |
| Windows8_05 (C)            |                               |                     |                             |                |        |                    |           |
| Volume (D:)                |                               |                     |                             |                |        |                    |           |
| 1 eksler Datenträner (F-1  | ¥                             |                     |                             |                |        |                    |           |
| Dateigame DVF buSchni      | ttstelle/,DutyPay/,DutyPay-SA | LE-2018-AUG         |                             |                |        |                    | v         |
| Dateityp: All files (*.*)  |                               |                     |                             |                |        |                    | Ŷ         |
| ∧ Ordner ausblenden        |                               |                     |                             |                |        | Speichen           | Abbrechen |

Der Dateinamen hat folgenden Aufbau:

DutyPay-SALE-2018-AUG.csv

DutyPay-"Art des Exports"-"Jahr"-"Monat".csv

Sinnvoll ist es, immer einen Monat auszulesen.

Sie können nun diese Datei an DutyPay übermitteln.

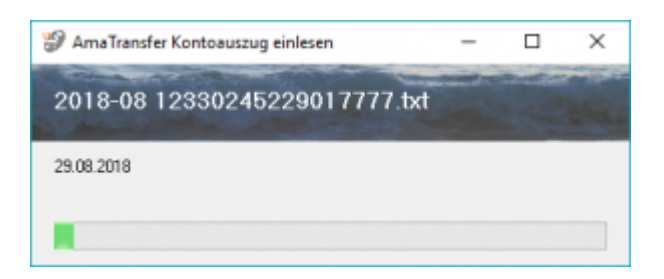

Werden die Artikeldaten in Ihrer Warenwirtschaft nicht gefunden, werden diese wie folgt von Ihnen abgefragt. Tragen Sie die entsprechende Werte ein und recherchieren Sie die korrekte Taric (KN8) Nummer.

| Einkaufspreis | 18,00    |
|---------------|----------|
| Verkaufspreis | 25,00    |
| Taric         | 39031900 |

Diese Daten können Sie auch noch später korrigieren, als CSV exportieren und auch wieder importieren.

Sie erhalten nun die Liste aller Daten des Amazon Umsatzsteuer Berichts.

| 24/0                               | 5/10                                   | 18:33         |                                            |                                                                                                    |                  |                |                   |                  |                       |                                         |            | 5/6     |              |       |         |              |             |             | D        |
|------------------------------------|----------------------------------------|---------------|--------------------------------------------|----------------------------------------------------------------------------------------------------|------------------|----------------|-------------------|------------------|-----------------------|-----------------------------------------|------------|---------|--------------|-------|---------|--------------|-------------|-------------|----------|
| Delega                             | <b>W</b> 660                           | eo 🏭 Laget    | entand 🔛 Sichlage                          | bezogerw Deutanddist                                                                                                    | n 🗐 Sch          | restorvente [  | Vebingung         |                  |                       |                                         |            |         |              |       |         |              |             |             |          |
| Option<br>Transferiës<br>Resend as | en<br>schung<br>Buchungen<br>chivieren | (NEOLNO)      | Anson-Buchargen ein                        | iksen Vedningung                                                                                                    | niranin + Pro-Fo | rna) Vebrig    | ung (summer)      | C<br>EU Export   | 1<br>100              |                                         |            |         |              |       |         |              |             |             |          |
| Amazor                             | n Report                               |               |                                            |                                                                                                    |                  |                |                   |                  |                       |                                         |            |         |              |       |         |              |             |             | -        |
|                                    |                                        |               |                                            |                                                                                                    | 18               |                |                   |                  |                       |                                         |            |         |              |       |         |              |             |             | uu       |
| a new                              | -Buchungen                             | Vetring.      | ngen in und swischen Ama                   | aon Legern 🚮                                                                                                    | Pto/Fame-Rech    | nungan 📘       | Zaiktiche Lehe d  | er Artikalgenise |                       |                                         |            |         |              |       |         |              |             |             |          |
| 'ekde                              | Naktolat                               | Introduction  | Evert D                                    | VesendID                                                                                                    | Dolan (Slove)    | Stat der Lief. | Ankunik der Lief. | Doise "Corplete" | Egme SKU              | Taric                                   | Artikel EK | ArkelVK | Anhei Beecht | Herge | Genielt | Preio (cost) | Preis (Hol) | Preir (bri) | Smersbin |
| 10405                              | 4994000.01                             | RETURN        | 40343985086420001                          | ASSOCIATION ASSOCIATION ASSOCIATICATICATICATICATICATICATICATICATICAT |                  | -              | 31.08.2018        | 31.08.2018       | -                     |                                         |            |         |              | 1     | 1,83    | 1.00         | 0.08        | 0.80        | 1.00     |
| \$13.4U6                           | 4110201-01                             | 54.8          | 406 1958548 6861129                        | D4K-PN-D6                                                                                                    | 30.08.2018       | 31.08.2018     |                   | 31.06.2018       |                       |                                         |            |         |              | 1     | 7,80    | 1.00         | 26.84       | 349,80      | 1.2      |
| 10406                              | 499,6009,01                            | 54.8          | 406-1964549-6861129                        | DIRIPHUDE.                                                                                                    | 30.06.2018       | 31.06.2018     |                   | 31.06.2018       |                       |                                         |            |         |              | - 1   | 0.75    | 1.00         | 26.84       | 349,80      | 1.0      |
| 19406                              | 499,8209,81                            | 54.8          | 171-6366548-6210726                        | Dvaters.                                                                                                    | 30.08.2018       | 31.08.2018     |                   | 31.06.2018       |                       |                                         |            |         |              |       | 0,01    | 1.00         | 6.58        | 8,86        | 1.2      |
| 10406                              | amazon es                              | 54.8          | 404-5254130-6861524                        | D/WV38MH                                                                                                    | 30.08.2011       | 31.08.2011     | AL 20. 2012       | 31.06.2018       |                       |                                         |            |         |              |       | 0.82    | 1.00         | 32,98       | 299,00      | 1.0      |
| 10406                              | amazon d                               | RETURN        | 402-9680273-7944010                        | A107675C1849H0                                                                                                    |                  |                | 31.062018         | 31.06.2018       |                       |                                         |            |         |              |       | 3,28    | 1.00         | 0.08        | 0.00        | 1.00     |
| 10406                              | amazon d                               | 54.8          | 403-1000140-6031529                        | DE2GCKT36                                                                                                    | 30.08.2018       | 31.08.2018     |                   | 31.06.2018       |                       |                                         |            |         |              |       | 0.36    | 1,00         | 2188        | 289,00      | 1.22     |
| 10406                              | -amazon d                              | REFUND        | \$22-5063508-6857322                       | anen1 conv.lehop                                                                                                    | 03.08.2018       |                |                   | 31.06.2018       |                       |                                         |            |         |              |       | 0,00    | 1,00         | -16,31      | -199,00     | 1.22     |
| STORES.                            | amazon d                               | 54.8          | 402-0583720-2486728<br>402-0583720-2486728 | DissgTab.                                                                                                    | 31.062011        | 3.062018       | AL 20 104 5       | 21.06.2018       |                       |                                         |            |         |              |       | 0,68    | 1,00         | 0,94        | 565,80      | 1,22     |
| STORES.                            | amazon d                               | F&TURN DCD/01 | BCPROATCH-ORTIGE                           | ADVISIONEPUD-                                                                                                    |                  |                | 21.08.2018        | 21.08.2018       |                       |                                         |            |         |              |       | 1,20    | 1,00         | 0.08        | 0.00        | 1,00     |
| TO SUC                             | amazon d                               | RETURN        | dig solende easy kig                       | ATSMUR DISCU                                                                                                    | 20.00.204.8      |                | 31.062018         | 21.06.2018       |                       |                                         |            |         |              |       | 1,82    | 1,00         | 10.00       | 0.00        | 1,00     |
| TO AUD                             | amazon d                               | FEHIND        | 406-1471102-0305121                        | angert coourtablue                                                                                                    | 22.00.2010       | 24 00 104 0    |                   | 21.06.2018       |                       |                                         |            |         |              |       | 0,00    | 1,00         | -86,04      | 100.04      | 8,00     |
| anereiten                          | amailon i                              | DCD AID       | 400 TOOTAGE OTCOMP                         | CONTRACTOR.                                                                                                    | 20.00.2018       | 31.06.2011     |                   | 21.000 2018      |                       |                                         |            |         |              |       | 0.86    | 8,00         | 24,01       | 200,00      | 8,44     |
| COLLEGE ST                         | anaport d                              | DC TRANSIED   | 400400 10210 2011                          | ACTERNAL CONTRACTOR                                                                                                    | 100 100 200 B    | 20.00.0048     | 24,00,004,0       | 24 80 2018       | -                     | INVALUES.                               | 42.47      | 22.64   |              |       | 0.00    | 8,00         | -90,11      | 0.00        | 1.00     |
| Distances.                         | 8.0                                    | DC TRANSFER   | 4713403639                                 | 421240200                                                                                                    |                  | 22 00 104 8    | 24.00.2018        | 24 80 304 8      |                       | 100000000000000000000000000000000000000 | 30.32      | 10.01   |              |       | 0.85    | 8,00         | 0.08        | 0.80        | 8.00     |
| DIANE                              | 8.0                                    | DC TEMAKTER   | 4074075015                                 | ACTABILICEVO                                                                                                    |                  | 20.00.0018     | 28.00.0018        | 24 80 2048       |                       | INVAA095                                | 42.47      | 12 M    |              |       | 28.0    | 1.00         | 0.08        | 0.00        | 1.00     |
| DIANE                              | 8.0                                    | D' TRANSFED   | 4711990628                                 | 4212590610                                                                                                    |                  | 23 00 2018     | 20.00.0018        | 24 80 2018       |                       | 82077090                                | 6.46       | 12.54   |              |       | 0.01    | 1.00         | 0.08        | 0.00        | 1.00     |
| TUALIC                             | 8.0                                    | EC TRANSFER   | 471 2598629                                | 4712590630                                                                                                    |                  | 23.09.2014     | 21.09.2018        | 21.00.2018       |                       | 82077090                                | 6.02       | 1210    |              |       | 0.51    | 1.00         | 0.05        | 0.80        | 1.00     |
| TILAUE                             | N/A                                    | FC TRANSFER   | 4007307308                                 | 4660060161                                                                                                    |                  | 23.09.2018     | 21.09.2018        | 21.09.2018       |                       | \$4042080080                            | 2512       | 30.17   |              | 2     | 0.75    | 1.00         | 0.08        | 0.80        | 1.00     |
| 204.019                            | ACRESS 00                              | SHE           | 2054229153-0112141                         | 07ac2544                                                                                                    | 21.09.2018       | 21.00.2018     |                   | 21.09.2018       |                       |                                         | and a      | ander   |              |       | 0.75    | 1.00         | 24.92       | 299.80      | 2.00     |
| TINAUE.                            | ATURA 00.00                            | SHIE          | 202-3034563/5634753                        | DistSLEX                                                                                                    | 28.00.2018       | 28.00.2018     |                   | 21.00.2018       |                       |                                         |            |         |              | 1     | 0.75    | 1.00         | 24.92       | 299.80      | 2.00     |
| TUALITY .                          | N/A                                    | FC TRANSFER   | 4712598628                                 | 4712590620                                                                                                    |                  | 23.00.2014     | 21.09.2018        | 21.09.2018       | and the second second | 82077080                                | 5.00       | 10.67   |              |       | 0.07    | 1.00         | 0.04        | 0.00        | 1.00     |
| 2UAUE                              | N/A                                    | FC TRANSFER   | 4573601174                                 | 4673601174                                                                                                    |                  | 21.00.2014     | 21.09.2018        | 21.00.2018       |                       | 25030023080                             | 6.64       | 10.14   |              | 1     | 0.14    | 1.00         | 0.08        | 0.00        | 1.00     |
| JUAUS                              | N/A.                                   | FC TRANSFER   | 4663697018                                 | 4660637910                                                                                                    |                  | 29.00.2018     | 21.00.2018        | 21.00.2018       |                       | 63062280080                             | 16.72      | 22.51   |              | 1     | 0.46    | 1.00         | 0.08        | 0.80        | 1.00     |
|                                    |                                        | DO TRANSFER   | 4774719718                                 | APTANOOPTIO                                                                                                    |                  | 20.00.2018     | 24,00,204,8       | 74 80 704 8      |                       | EDOTEDING.                              | 6.72       | 24.02   |              |       | 0.65    | 8.00         | 0.08        | 0.80        | 8.00     |

Sie können nun daraus den DutyPay Verbringugs-Report erzeugen.

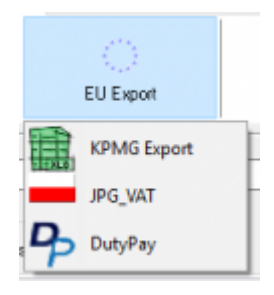

Die Buchungen werden nun vorbereitet.

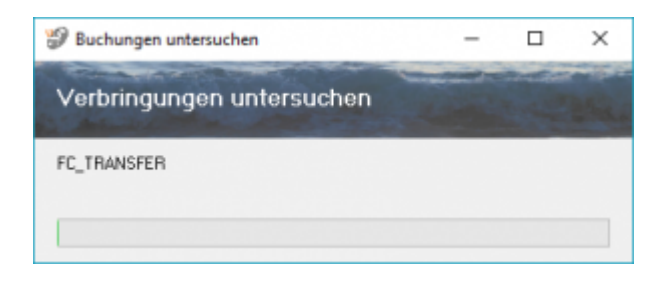

Sie sehen nun die Liste aller Verbrinungen, die DutyPay gemeldet werden sollen.

Die Tabelle ist farblich strukturiert, um Ihnen die Übersicht zu erleichtern.

| Legende     |              |        |            |               |                  |
|-------------|--------------|--------|------------|---------------|------------------|
| Versand aus | versand nach | Atikel | Marktplatz | Kundenadresse | Rechnungsachesse |

Sie können nun diese Daten mit dem Button "CSV Export erzeugen" die eigentliche CSV Datei erzeugen.

| g/ Datai sichem als                                              |                                      |       |                       | ×     |
|------------------------------------------------------------------|--------------------------------------|-------|-----------------------|-------|
| ← → - ↑ 🦲 > Dieser PC > Volume (D) > FibuSchnittstelle > DutyPay |                                      | ~ 0   | "DutyPay" durchouchen | ρ,    |
| Organisieren 💌 Neuer Ordner                                      |                                      |       |                       |       |
| Stewarsport ^ Name ^                                             | Änderungsdatum Typ                   | Größe |                       |       |
| 💪 OneDrive Ex v                                                  | urden keine Suchergebnisse gefunden. |       |                       |       |
| Disser PC                                                        |                                      |       |                       |       |
| 30-Objekte                                                       |                                      |       |                       |       |
| 🛋 Bider                                                          |                                      |       |                       |       |
| Desktop                                                          |                                      |       |                       |       |
| Dokumente                                                        |                                      |       |                       |       |
| Downloads                                                        |                                      |       |                       |       |
| 👌 Musik                                                          |                                      |       |                       |       |
| Videos                                                           |                                      |       |                       |       |
| L WindowsR_OS (C)                                                |                                      |       |                       |       |
| Volume (D:)                                                      |                                      |       |                       |       |
| - Lebalar Dataetsioner/F1                                        |                                      |       |                       |       |
| Dataigame D/FibuSchnittstelle/DutyPay/DutyPay SALE-2018-AUS      |                                      |       |                       | ~     |
| Dute(type All files (".")                                        |                                      |       |                       | ÷     |
|                                                                  |                                      |       |                       |       |
| <ul> <li>Ordner ausbienden</li> </ul>                            |                                      |       | Speichern Abbr        | echen |

Der Dateinamen hat folgenden Aufbau:

DutyPay-TRANSFER-2018-AUG.csv

DutyPay-"Art des Exports"-"Jahr"-"Monat".csv

Sie können nun diese Datei an DutyPay übermitteln.

From:

http://wiki.fibu-schnittstelle.de/ - Dokumentation Fibu-Schnittstellen der Jera GmbH

Permanent link: http://wiki.fibu-schnittstelle.de/doku.php?id=jtl:belegexportmenueu:dutypay&rev=1582716205

Last update: 2020/02/26 12:23